# SHEATHING and PANELING LAYOUTS – Paneling Configuration – Paneling Layout

Modified on: Sat, 9 Jan, 2021 at 5:57 PM

#### Parallel or Perpendicular to Stud/Joist

| Pa | aneling Layout Special Layout |              |                                |              |
|----|-------------------------------|--------------|--------------------------------|--------------|
| ٢  | Paneling Layout               |              |                                |              |
|    | Parallel to Stud/Joist        | $\checkmark$ | Perpendicular to Stud/Joist    |              |
|    | Build in Place                |              |                                |              |
|    | Bottom/Base Extension         | 0            | Top/End Extension              | 0            |
|    | Sloped Bottom/Base Extension  | 0            | Sloped Top/End Extension       | 0            |
|    | Division Horizontal Offset    | 10           | Division Vertical Offset       | 20           |
|    | Placement Direction           | From Start v | Second Row Overlap Distance    | 0            |
|    | Vertical Elements Cut Panels  | $\checkmark$ | Horizontal Elements Cut Panels | $\checkmark$ |
|    | Add First Split Line          |              | Add Last Split Line            |              |

Parallel, Perpendicular to Stud/Joist - select if panels should be parallel or perpendicular to the studs or joist.

Example with wall:

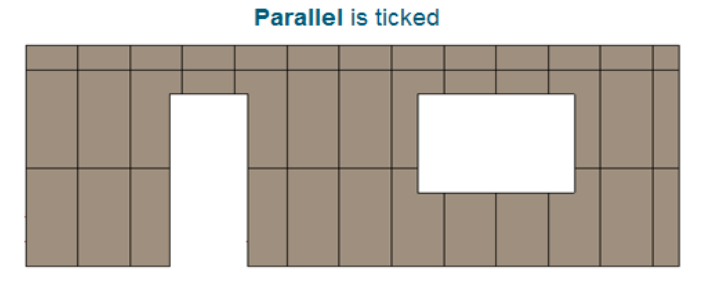

#### Perpendicular is ticked

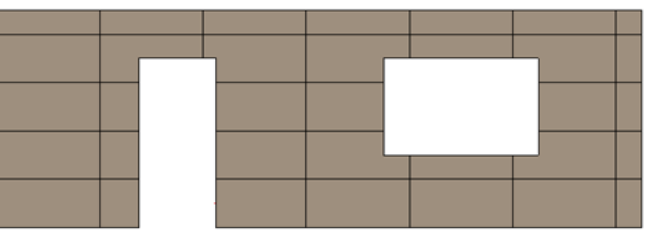

Example with floor/roof:

#### Parallel is ticked

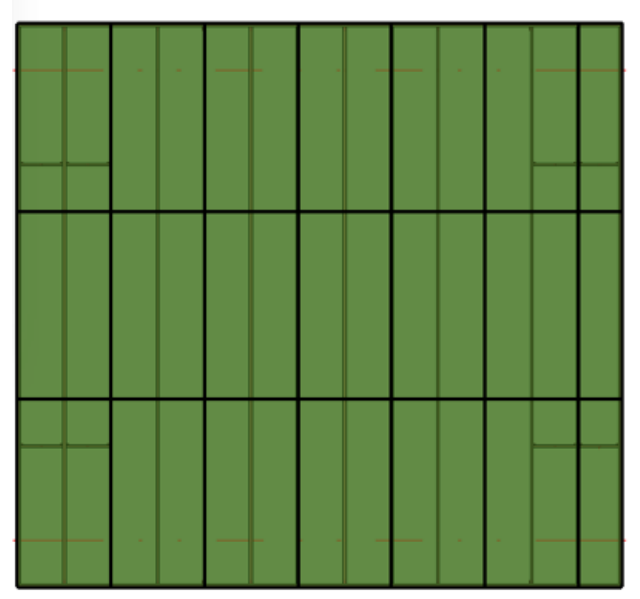

Perpendicular is ticked

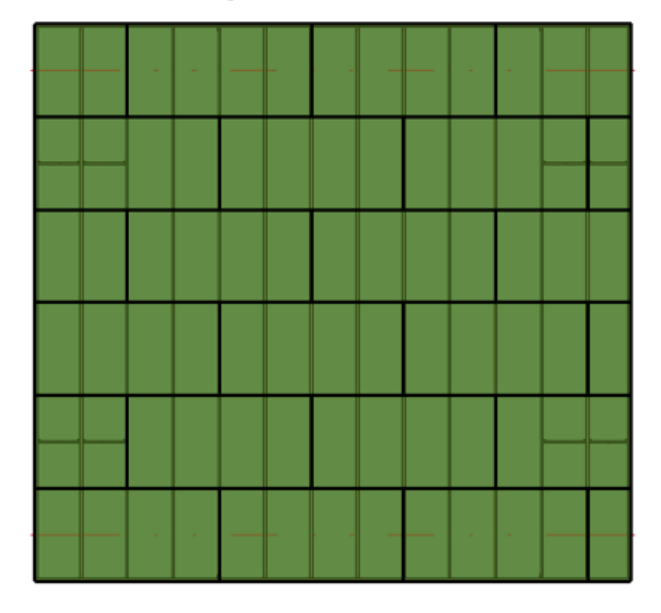

#### Bottom/Base Extension, Top/End Extension

| Pa | aneling Layout Special Layout                                                                                     |                         |                                                                                                    |              |
|----|----------------------------------------------------------------------------------------------------|-------------------------|----------------------------------------------------------------------------------------------------|--------------|
|    | Paneling Layout                                                                                                   |                         |                                                                                                    |              |
|    | Parallel to Stud/Joist                                                                                            | $\checkmark$            | Perpendicular to Stud/Joist                                                                                           |              |
|    | Build in Place                                                                                                    |                         |                                                                                                    |              |
|    | Bottom/Base Extension                                                                                             | -12                     | Top/End Extension                                                                                                    | -5           |
|    |                                                                                                    |                         |                                                                                                    |              |
|    | Sloped Bottom/Base Extension                                                                                      | 0                       | Sloped Top/End Extension                                                                                              | 0            |
|    | Sloped Bottom/Base Extension<br>Division Horizontal Offset                                                        | 0                       | Sloped Top/End Extension<br>Division Vertical Offset                                                                  | 0<br>20      |
|    | Sloped Bottom/Base Extension<br>Division Horizontal Offset<br>Placement Direction                                 | 0<br>10<br>From Start v | Sloped Top/End Extension<br>Division Vertical Offset<br>Second Row Overlap Distance                                   | 0<br>20<br>0 |
|    | Sloped Bottom/Base Extension<br>Division Horizontal Offset<br>Placement Direction<br>Vertical Elements Cut Panels | 0<br>10<br>From Start v | Sloped Top/End Extension<br>Division Vertical Offset<br>Second Row Overlap Distance<br>Horizontal Elements Cut Panels | 0<br>20<br>0 |

Bottom/Base Extension, Top/End Extension – adds an offset from the wall/floor/roof base or end.

#### Example with wall:

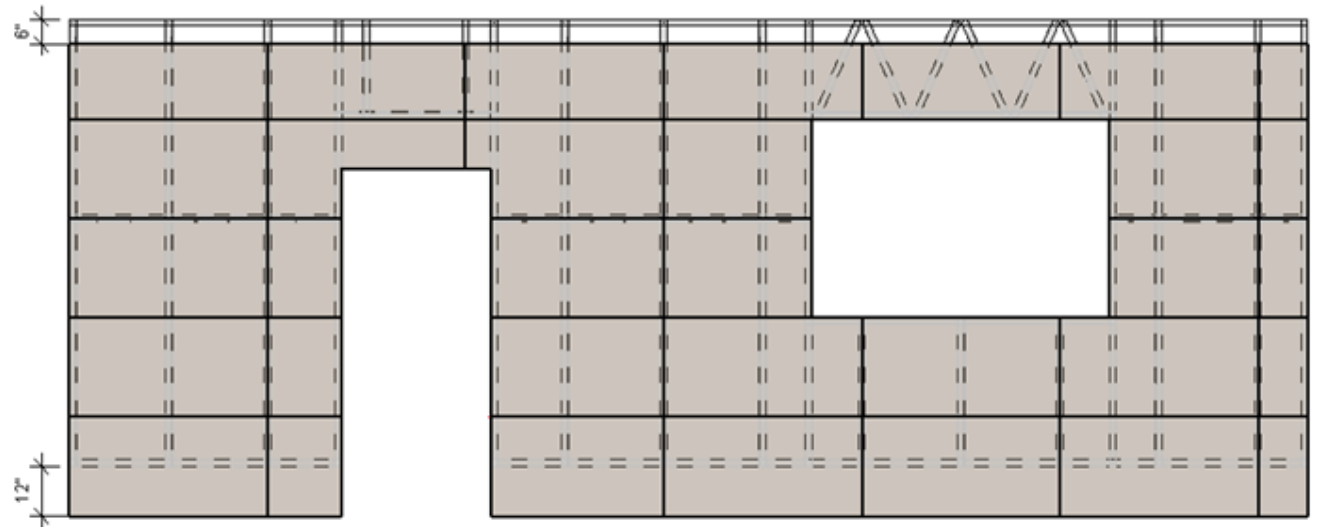

Example with floor/roof:

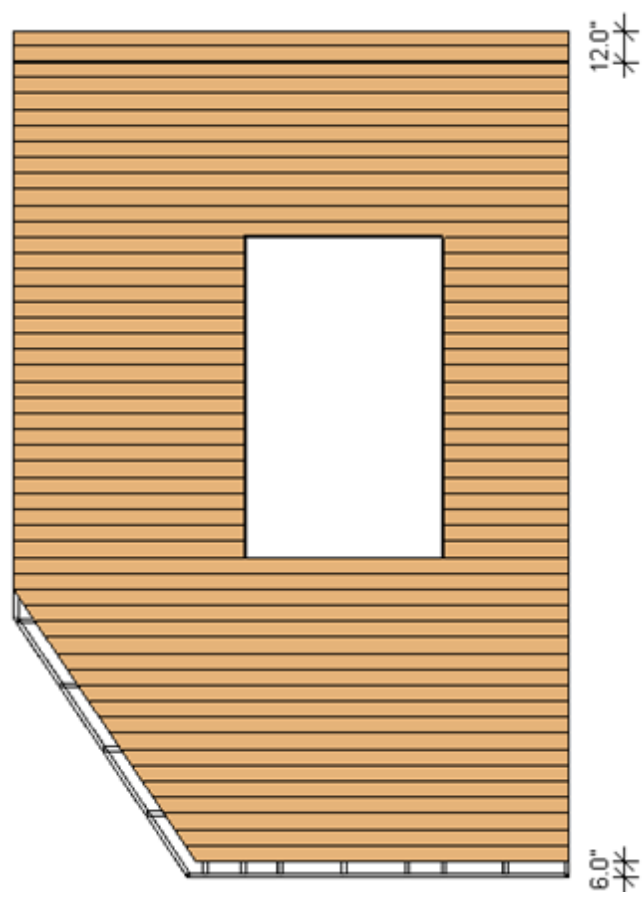

### Sloped Bottom/Base Extension, Sloped Top/End Extension

| Paneling Layout  | Special Layout   |                |                                |    |
|------------------|------------------|----------------|--------------------------------|----|
| Paneling Layout  |                  |                |                                | ]  |
| Parallel to Stud | I/Joist          | $\checkmark$   | Perpendicular to Stud/Joist    |    |
| Build in Place   |                  |                |                                |    |
| Bottom/Base E    | xtension         | -12            | Top/End Extension              | -5 |
| Sloped Bottom    | n/Base Extension | 0              | Sloped Top/End Extension       | 0  |
| Division Horizo  | ontal Offset     | 10             | Division Vertical Offset       | 20 |
| Placement Dire   | ection           | From Start 🗸 🗸 | Second Row Overlap Distance    | 0  |
| Vertical Elemer  | nts Cut Panels   |                | Horizontal Elements Cut Panels |    |
| Add First Split  | Line             |                | Add Last Split Line            |    |

**Sloped Bottom/Base Extension, Sloped Top/End Extension** – add an offset from the wall/floor/roof base or end for sloped walls/roofs/floors.

### **Division Horizontal/Vertical Offset**

| Paneling Layou | Special Layout    |              |                                |    |
|----------------|-------------------|--------------|--------------------------------|----|
| Paneling Layo  | ut                |              |                                |    |
| Parallel to St | ud/Joist          | <b>√</b>     | Perpendicular to Stud/Joist    |    |
| Build in Plac  | e                 |              |                                |    |
| Bottom/Bas     | e Extension       | -12          | Top/End Extension              | -5 |
| Sloped Botto   | om/Base Extension | 0            | Sloped Top/End Extension       | 0  |
| Division Hor   | izontal Offset    | 6            | Division Vertical Offset       | 0  |
| Placement D    | Virection         | From Start v | Second Row Overlap Distance    | 0  |
| Vertical Elem  | ients Cut Panels  | ✓            | Horizontal Elements Cut Panels |    |
| Add First Sp   | it Line           |              | Add Last Split Line            |    |

Division Horizontal/Vertical Offset - adds division offset from the wall/floor/roof bottom or left side.

#### Example with wall:

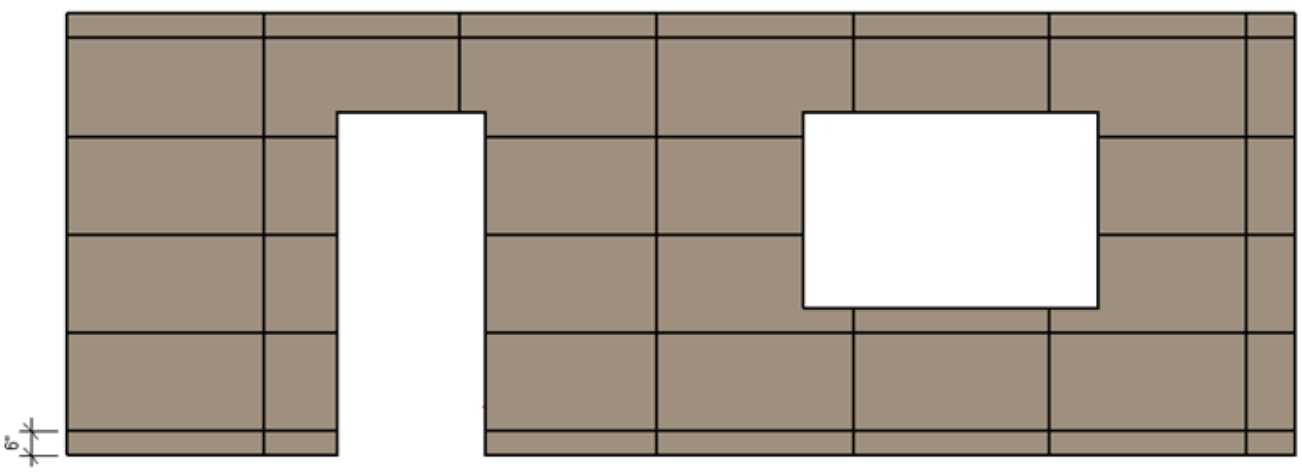

Example with floor/roof:

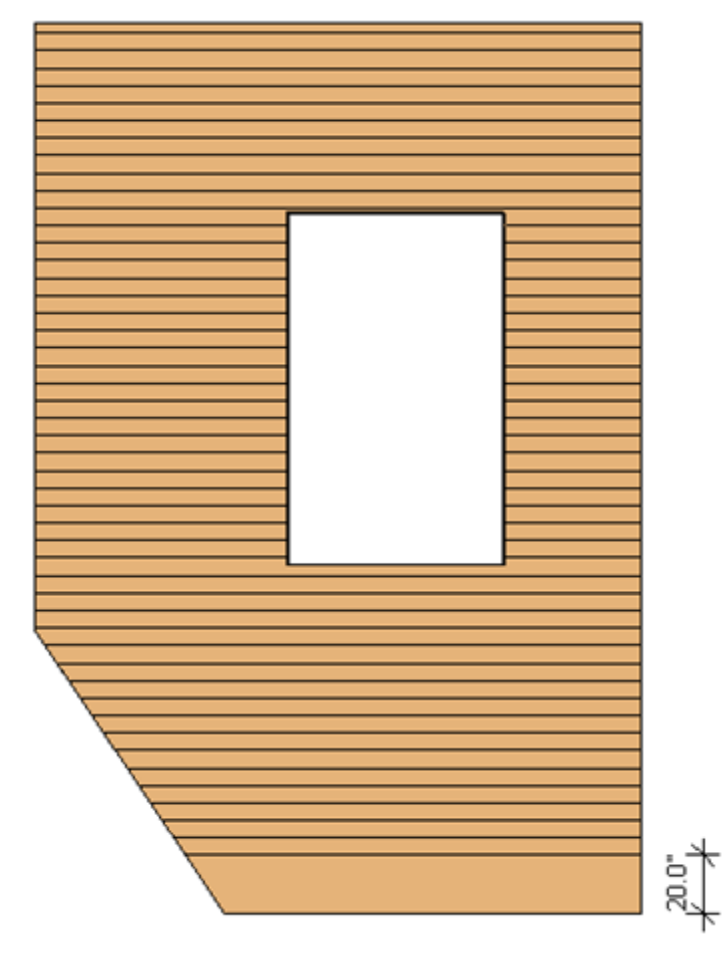

### Second Row Overlap Distance

| Paneling Layout Special Lay | out          |                                |    |
|-----------------------------|--------------|--------------------------------|----|
| - Paneling Layout           |              |                                | ]  |
| Parallel to Stud/Joist      | $\checkmark$ | Perpendicular to Stud/Joist    |    |
| Build in Place              |              |                                |    |
| Bottom/Base Extension       | 0            | Top/End Extension              | 0  |
| Sloped Bottom/Base Exter    | nsion 0      | Sloped Top/End Extension       | 0  |
| Division Horizontal Offset  | 0            | Division Vertical Offset       | 0  |
| Placement Direction         | From Start v | Second Row Overlap Distance    | 12 |
| Vertical Elements Cut Pane  | els 🗸        | Horizontal Elements Cut Panels |    |
| Add First Split Line        |              | Add Last Split Line            |    |

Second Row Overlap Distance – overlap distance between paneling layouts if Perpendicular to Stud/Joist is ticked.

Example with wall:

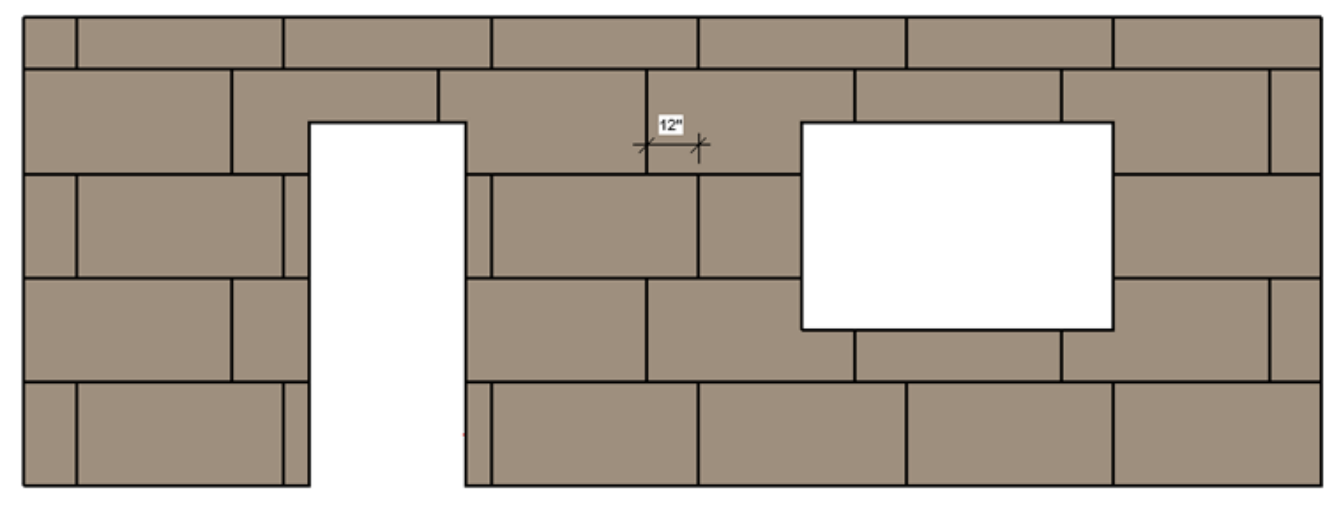

#### Example with floor/roof:

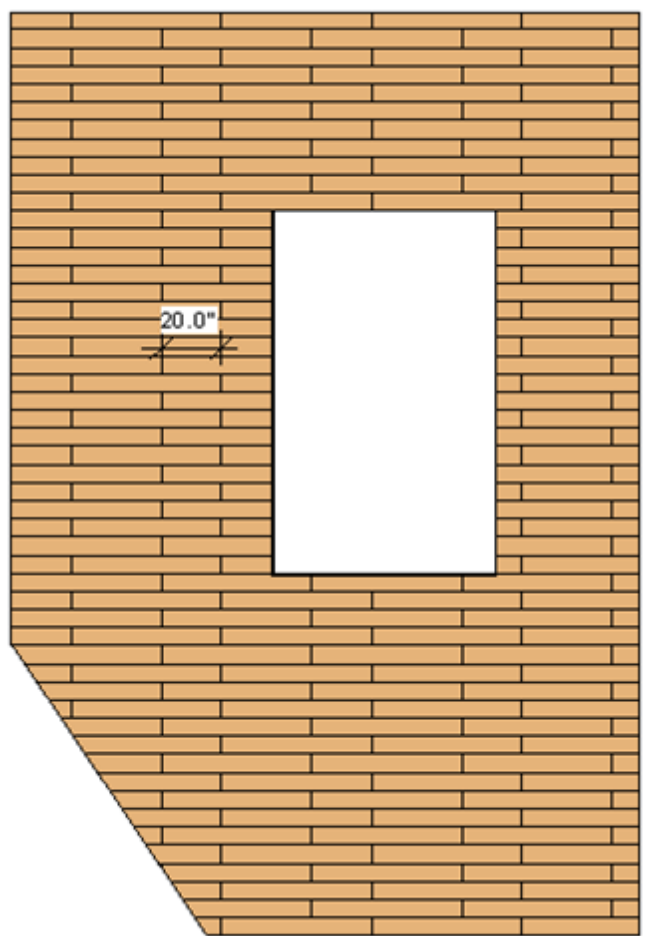

### **Placement Direction**

#### 08/09/21, 09:27

SHEATHING and PANELING LAYOUTS - Paneling Configuration - Paneling Layout : AGACAD

| Paneling Layout  | Special Layout   |              |                                |              |
|------------------|------------------|--------------|--------------------------------|--------------|
| -Paneling Layout |                  |              |                                |              |
| Parallel to Stud | l/Joist          |              | Perpendicular to Stud/Joist    |              |
| Build in Place   |                  |              |                                |              |
| Bottom/Base B    | xtension         | 0            | Top/End Extension              | 0            |
| Sloped Bottom    | n/Base Extension | 0            | Sloped Top/End Extension       | 0            |
| Division Horizo  | ontal Offset     | 0            | Division Vertical Offset       | 0            |
| Placement Dire   | ection           | From Start v | Second Row Overlap Distance    | 12           |
| Vertical Elemen  | nts Cut Panels   | ✓            | Horizontal Elements Cut Panels | $\checkmark$ |
| Add First Split  | Line             |              | Add Last Split Line            |              |

**Placement Direction** – predefine paneling direction: From Start, From End or From Both Sides. Make sure that **Complete Sheets in First Row** is switched on.

Example with wall:

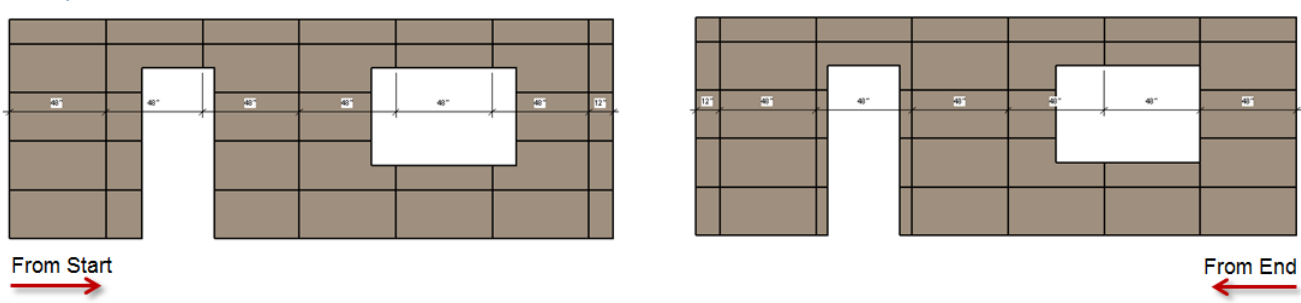

Example with floor/roof:

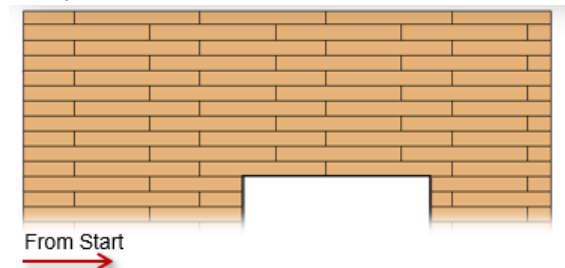

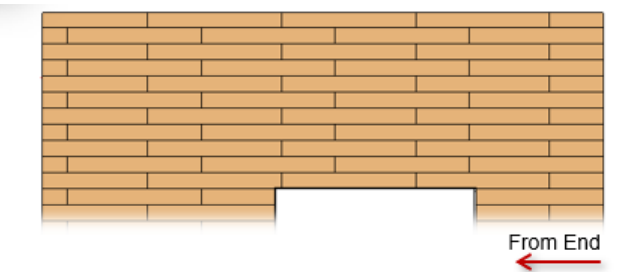

### Add First/Last Split Line

| Paneling Layout Special Layout |              |                                |    |
|--------------------------------|--------------|--------------------------------|----|
| - Paneling Layout              |              |                                |    |
| Parallel to Stud/Joist         | $\checkmark$ | Perpendicular to Stud/Joist    |    |
| Build in Place                 |              |                                |    |
| Bottom/Base Extension          | 0            | Top/End Extension              | 0  |
| Sloped Bottom/Base Extension   | 0            | Sloped Top/End Extension       | 0  |
| Division Horizontal Offset     | 0            | Division Vertical Offset       | 0  |
| Placement Direction            | From Start v | Second Row Overlap Distance    | 12 |
| Vertical Elements Cut Panels   |              | Horizontal Elements Cut Panels | ✓  |
| Add First Split Line           |              | Add Last Split Line            |    |

Add First/Last Split Line - adds the split profile into the first or last panel.

08/09/21, 09:27

SHEATHING and PANELING LAYOUTS - Paneling Configuration - Paneling Layout : AGACAD

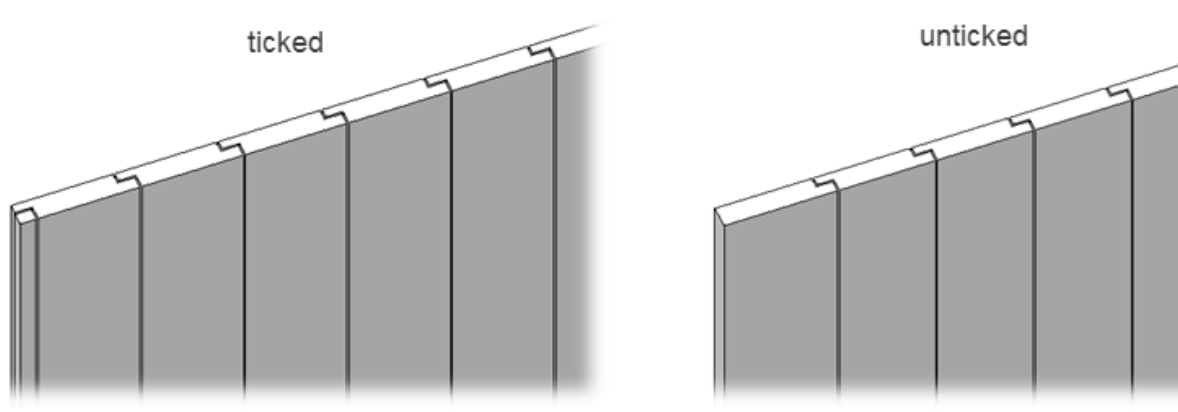

### Align with Studs/Joists

| Align with Studs/Joists<br>Allow to Split on Second King/Joist          |                       | Always Try to Merge Parts<br>Including Parts with Different Edges      | Vertically ~   |  |
|-------------------------------------------------------------------------|-----------------------|------------------------------------------------------------------------|----------------|--|
| Vertical Split by "Split Part"<br>Vertical Split Limits                 | Throughout V          | Vertical Split On Opening Side                                         | Opening Side v |  |
| Horizontal Split by "Split Part"<br>Split by "Split Part Priority"      |                       | Minimal Width of Opening for Split<br>Horizontal Split On Opening Side |                |  |
| Split by "Part Division Profile" (beta)<br>Complete Sheets in First Row | <ul> <li>✓</li> </ul> | Split by Steeped Top Ridge<br>Split by Steeped Bottom Ridge            |                |  |

Align with Studs/Joists – aligns panels with studs/joists.

#### Example 1 with wood frame:

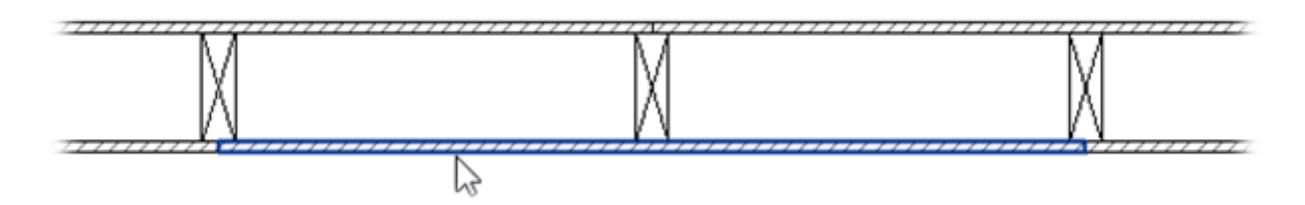

#### Example 1 with metal frame:

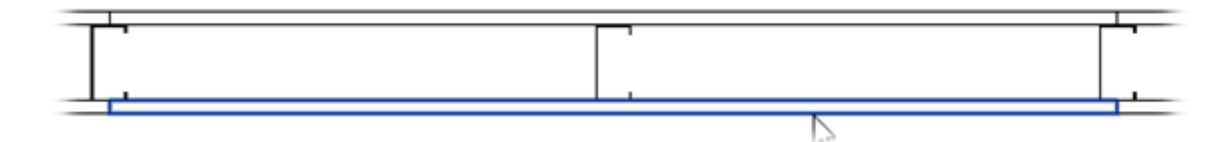

#### Example 2:

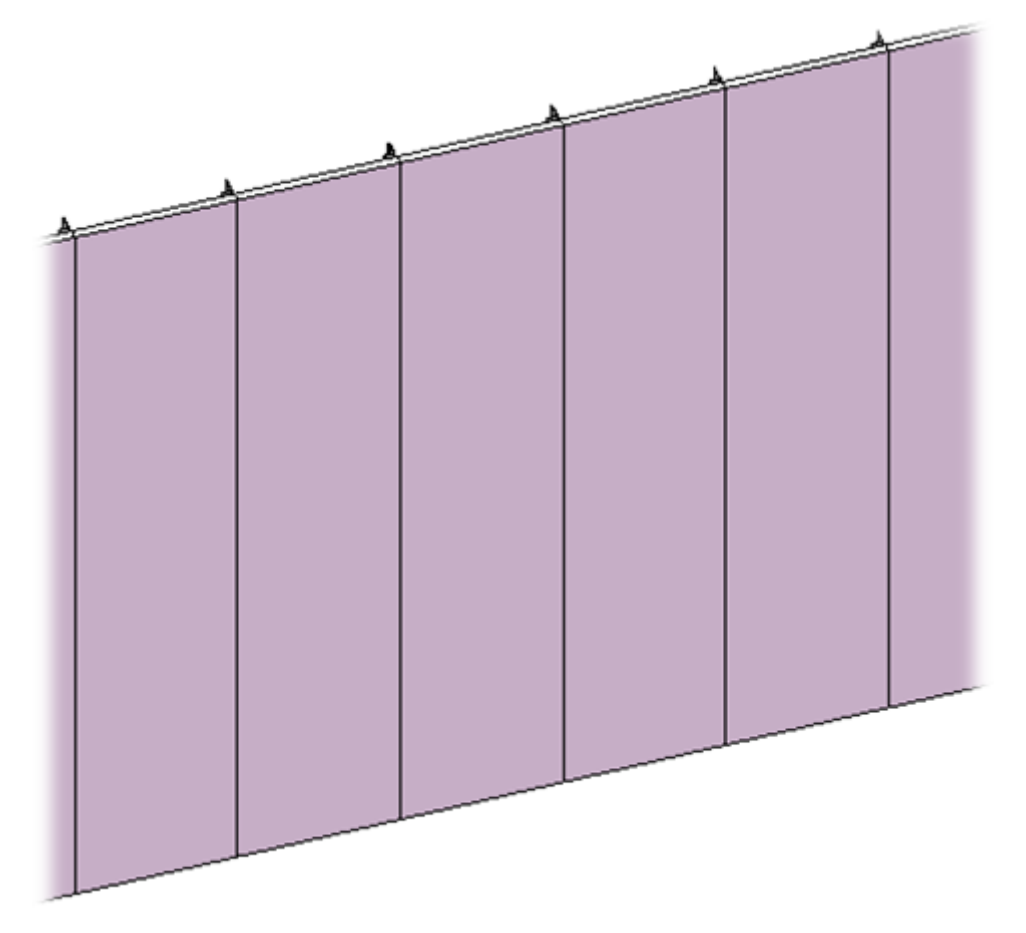

# Allow to Split on Second King/Joist

| Align with Studs/Joists                 |                       | Always Try to Merge Parts            | Vertically      | ~ |
|-----------------------------------------|-----------------------|--------------------------------------|-----------------|---|
| Allow to Split on Second King/Joist     |                       | Including Parts with Different Edges |                 |   |
| Vertical Split by "Split Part"          |                       |                                      | On an in a Cide | - |
| Vertical Split Limits                   | Throughout \vee       | Vertical Split On Opening Side       | Opening Side    | * |
| Horizontal Split by "Split Part"        |                       | Minimal Width of Opening for Split   | 0               |   |
| Split by "Split Part Priority"          | $\checkmark$          | Horizontal Split On Opening Side     |                 |   |
| Split by "Part Division Profile" (beta) |                       | Split by Steeped Top Ridge           |                 |   |
| Complete Sheets in First Row            | <ul> <li>✓</li> </ul> | Split by Steeped Bottom Ridge        |                 |   |

Allow to Split on Second King/Joist - splits the panels on the second king or joist of the opening.

#### Example with wood frame:

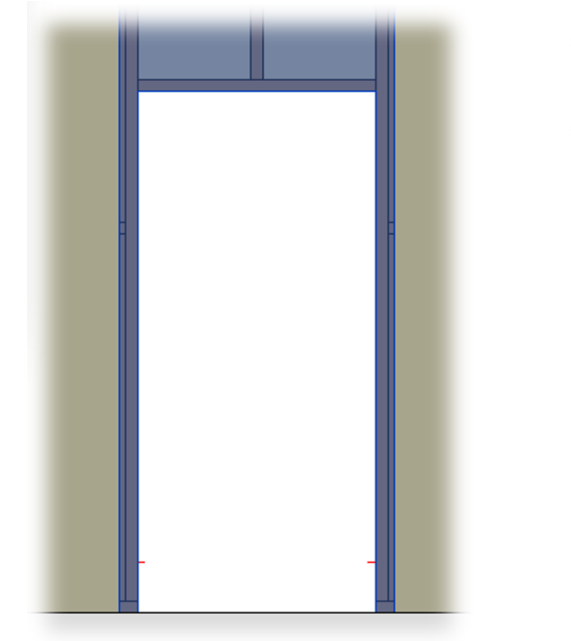

# $\mathbb{N}$

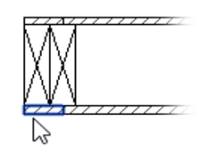

Example with metal wall frame:

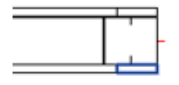

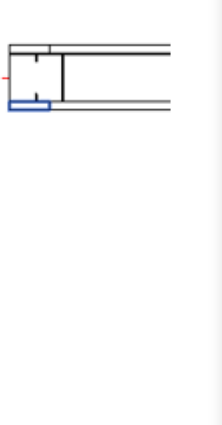

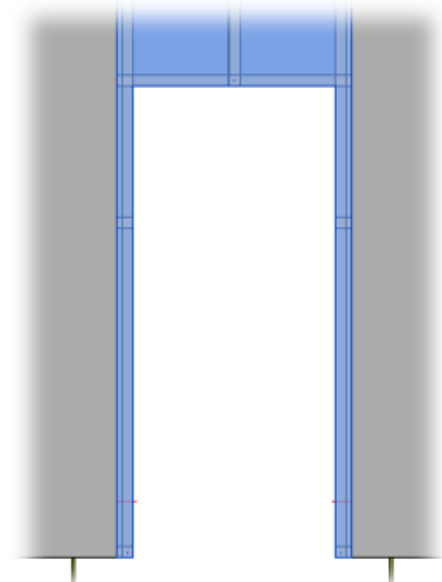

Example with metal floor frame:

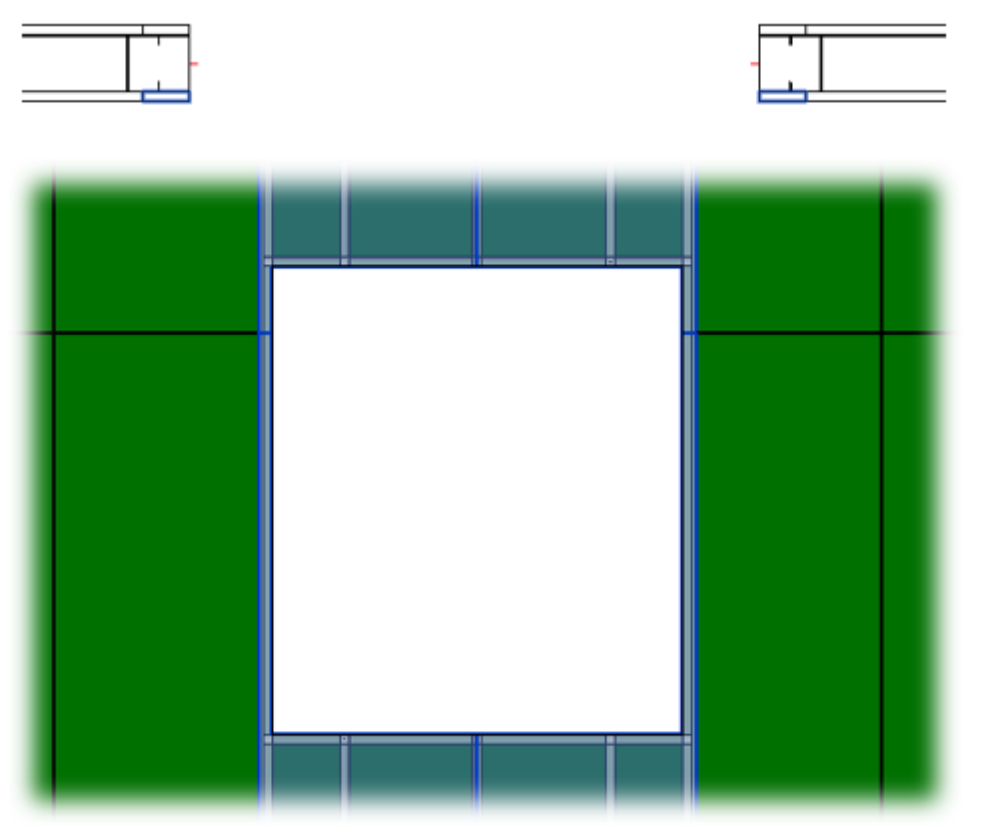

## Always Try to Merge Parts

| Always Try to Merge Parts            | Horizontally v |
|--------------------------------------|----------------|
| Including Parts with Different Edges | <b>&gt;</b>    |
| Vertical Split On Opening Side       | Opening Side v |
| Minimal Width of Opening for Split   | 0              |
| Horizontal Split On Opening Side     |                |
| Split by Steeped Top Ridge           |                |
| Split by Steeped Bottom Ridge        |                |

#### Example: Let's split parts by openings horizontally and set the horizontal direction for merging:

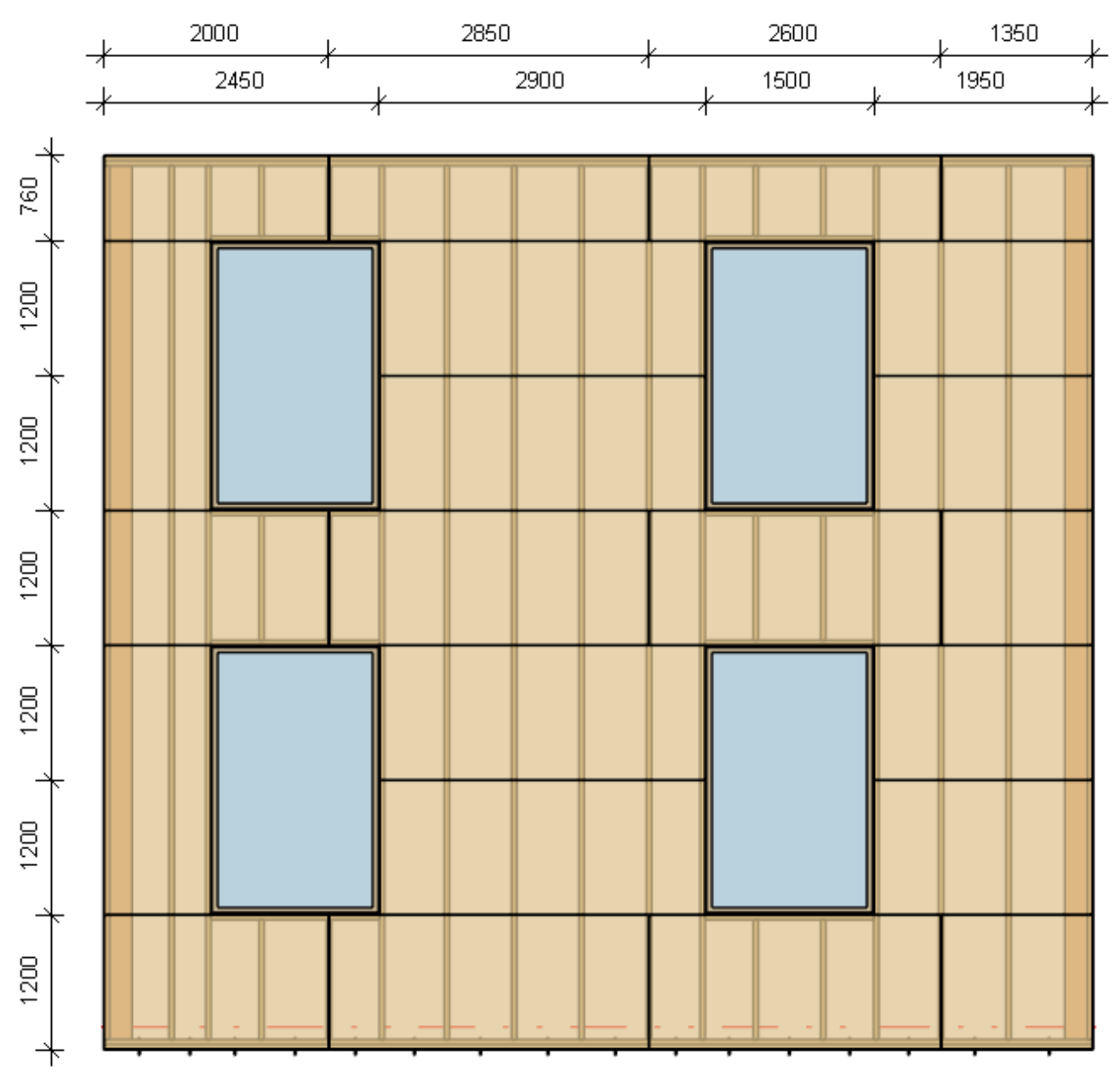

If we were to increase the paneling dimensions to 4000 x 1200 mm, we'd get this result:

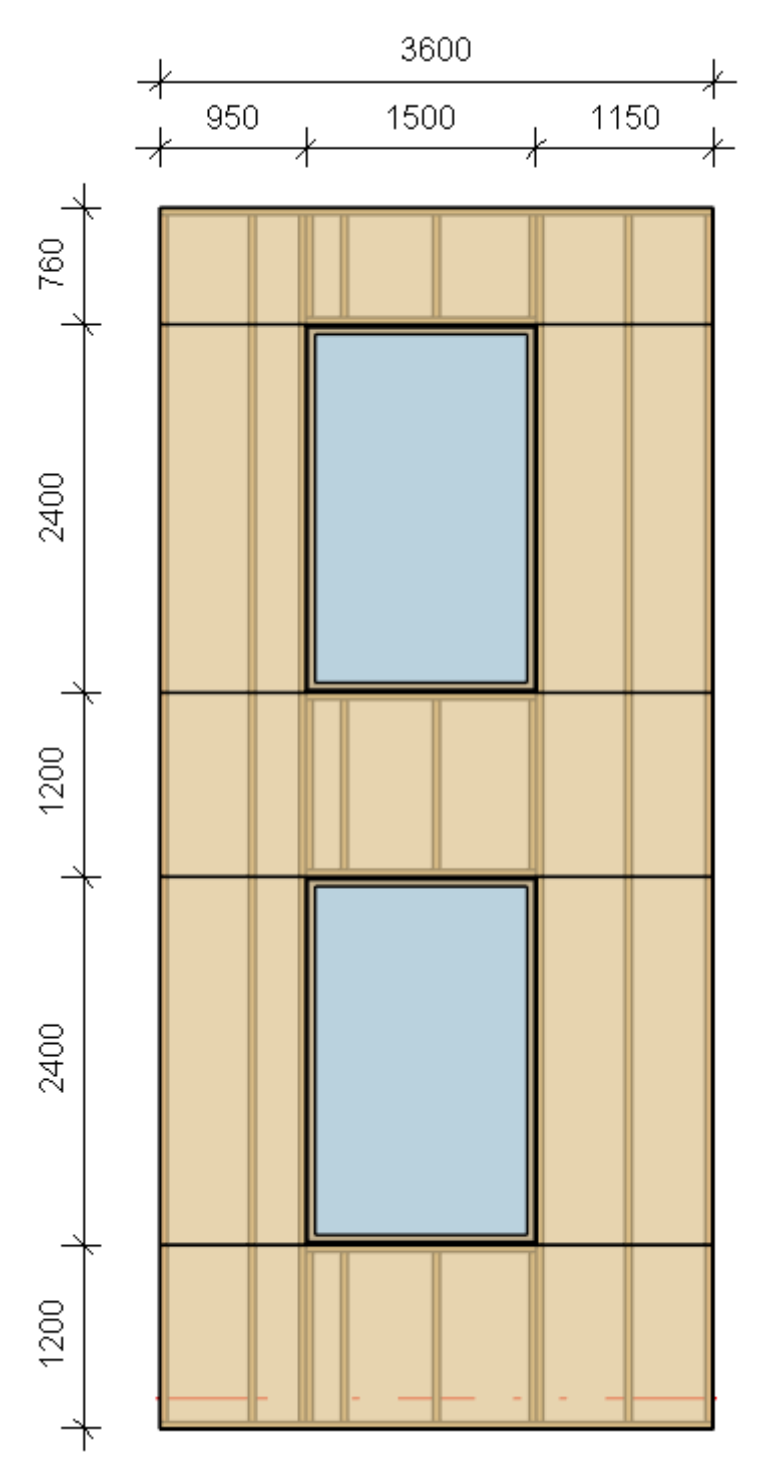

*Let's try setting the paneling dimensions to 3000 x 1200 mm for another wall/floor/roof, but this time, we'll split the paneling vertically, add vertical splits on the opening sides, and set the vertical prioritization for merging:* 

| Always Try to Merge Parts            | Vertically   | ~ |
|--------------------------------------|--------------|---|
| Including Parts with Different Edges | ✓            |   |
| Vertical Split On Opening Side       | Opening Side | ~ |
| Minimal Width of Opening for Split   | 0            |   |
| Horizontal Split On Opening Side     | $\checkmark$ |   |
| Split by Steeped Top Ridge           |              |   |
| Split by Steeped Bottom Ridge        |              |   |

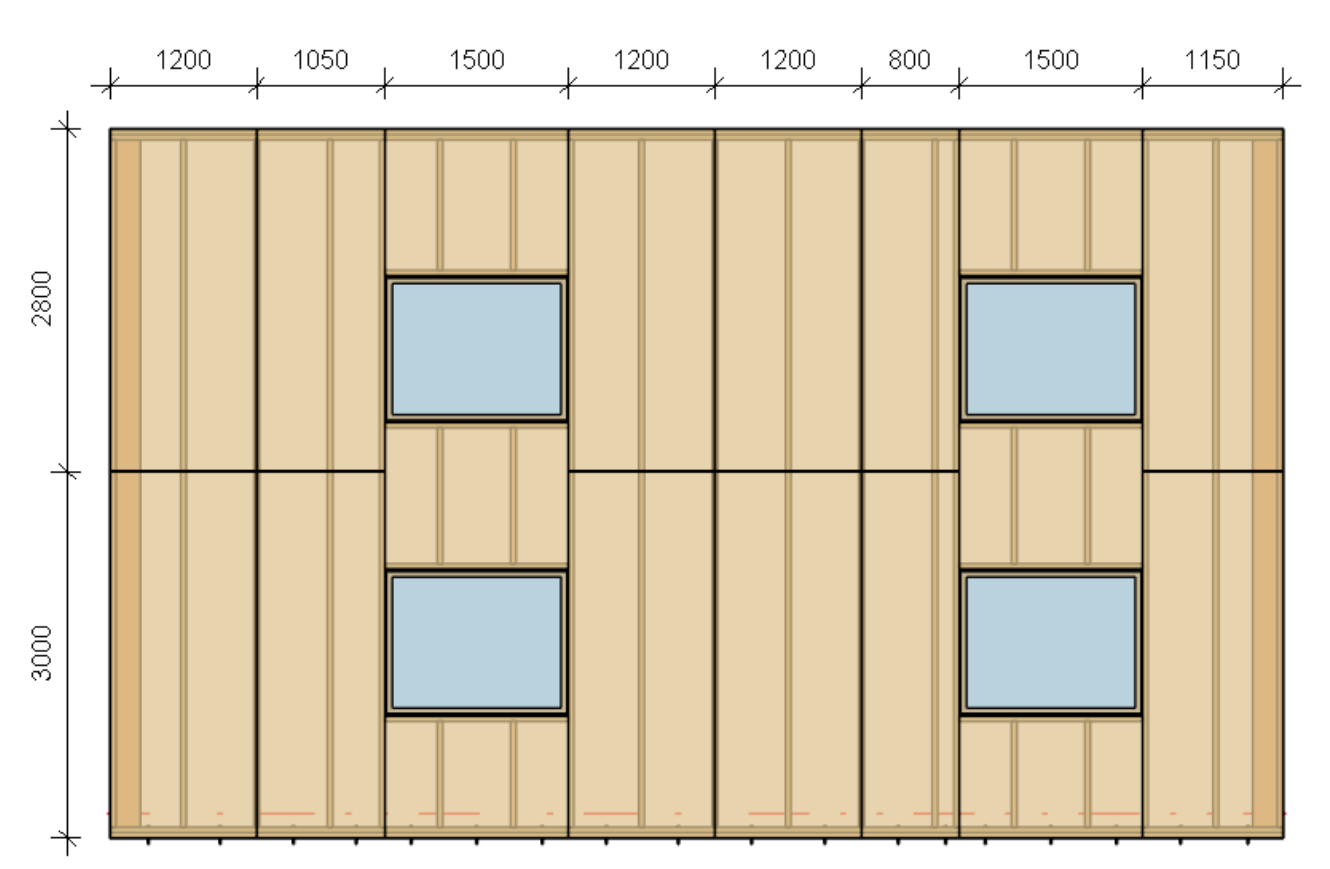

Also, we can predefine the paneling dimensions to 3000 x 1200 mm, split the paneling vertically, add horizontal splits and vertical splits on the nearest opening king, and set to horizontal prioritization for merging:

| Always Try to Merge Parts            | Vertically   | Ŷ |
|--------------------------------------|--------------|---|
| Including Parts with Different Edges | ✓            |   |
| Vertical Split On Opening Side       | Opening Side | Ŷ |
| Minimal Width of Opening for Split   | 0            |   |
| Horizontal Split On Opening Side     | ✓            |   |
| Split by Steeped Top Ridge           |              |   |
| Split by Steeped Bottom Ridge        |              |   |

Here are the above settings applied to two different walls/floors/roofs:

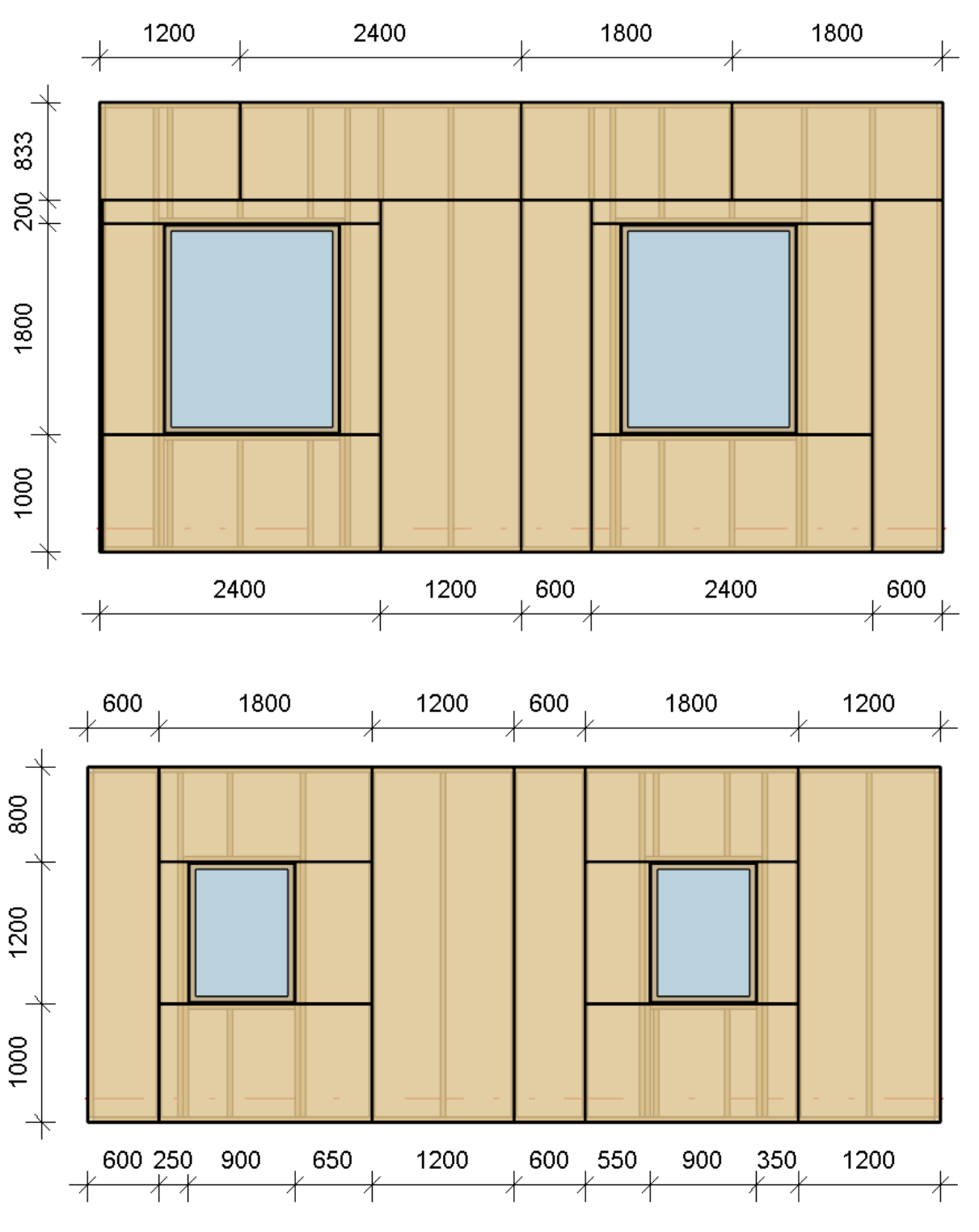

# Vertical Split on Opening Side

| Always Try to Merge Parts<br>Including Parts with Different Edges | Horizontally ~ |
|-------------------------------------------------------------------|----------------|
| Vertical Split On Opening Side                                    | Opening Side v |
| Minimal Width of Opening for Split                                | 0              |
| Horizontal Split On Opening Side                                  | $\checkmark$   |
| Split by Steeped Top Ridge                                        |                |
| Split by Steeped Bottom Ridge                                     |                |

**Vertical Split on Opening Side** – splits panels on the side of the opening, the nearest stud/joist, or the nearest king if top and bottom trimmers are predefined in the **Opening Framing**.

*Example with floor frame:* 

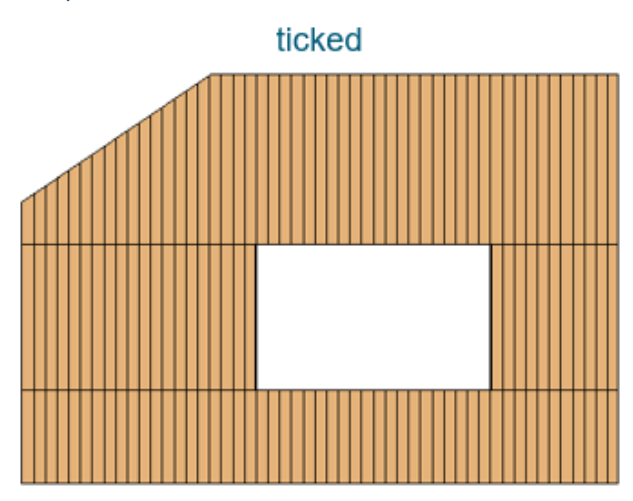

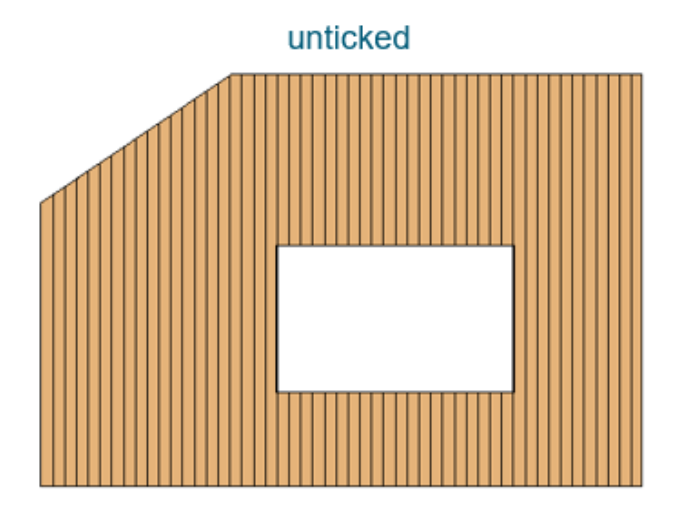

You can predefine top and bottom trimmers under **Floor+**  $\rightarrow$  **Configs**  $\rightarrow$  **Framing Configuration**  $\rightarrow$  **Opening Framing**:

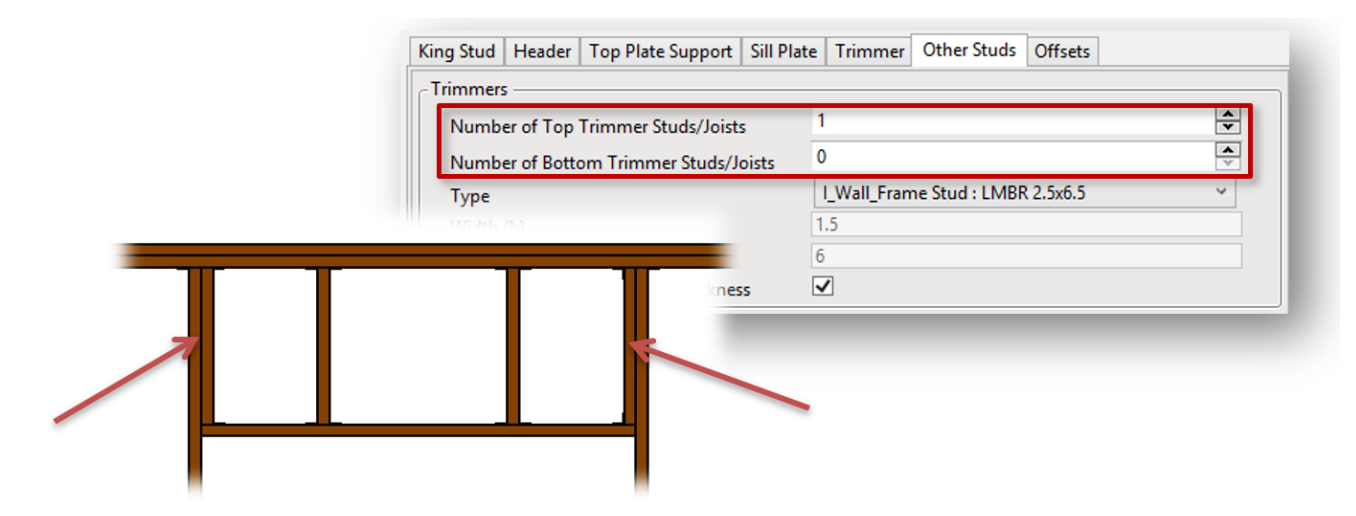

Example with metal wall frame:

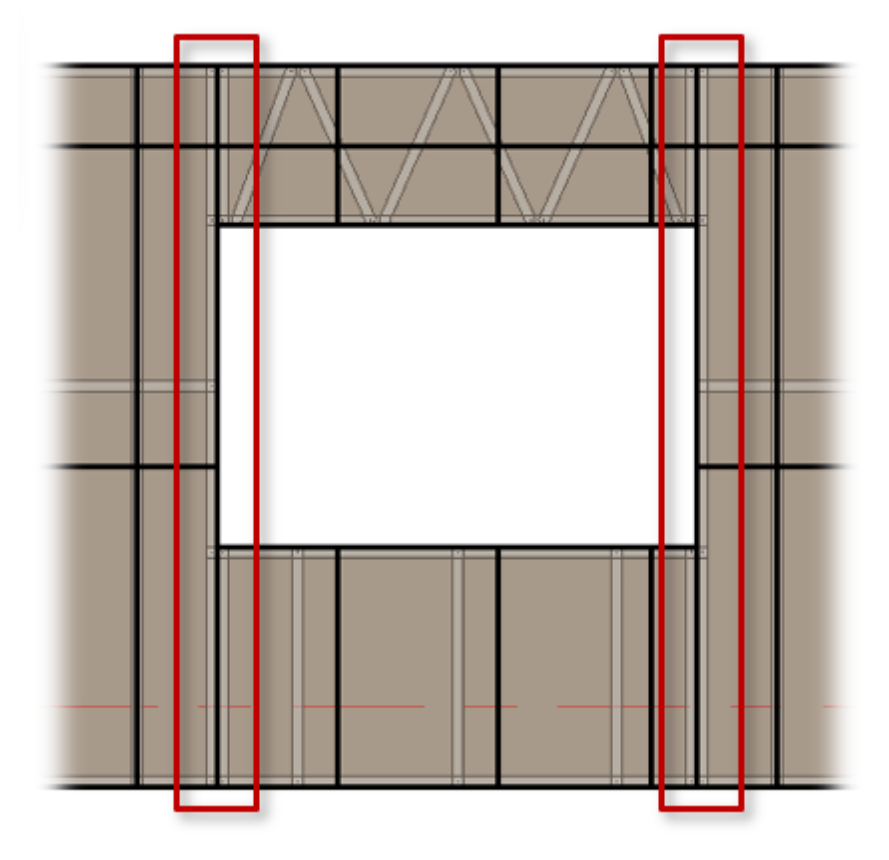

You can predefine top and bottom trimmers under **Wall** +  $\rightarrow$  **Configs**  $\rightarrow$  **Framing Configuration**  $\rightarrow$  **Opening Framing**:

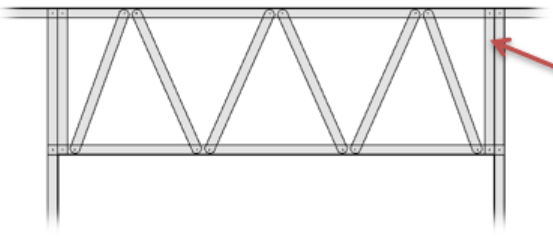

| rimmers                               |                               |           |
|---------------------------------------|-------------------------------|-----------|
| Number of Top Trimmer Studs/Joists    | 1                             | Rotate 18 |
| Number of Bottom Trimmer Studs/Joists | 1                             | Rotate 18 |
| Туре                                  | I_MF C+C_CH Stud : 3505162-43 | ~         |
| Width (b)                             | 1.625                         |           |
| Depth (h,d)                           | 3.5                           |           |
| Define Depth (h.d) by Layer Thickness | <b>v</b>                      |           |

# Minimal Width of Opening for Split

| Always Try to Merge Parts            | Horizontally | Ŷ |
|--------------------------------------|--------------|---|
| Including Parts with Different Edges | $\checkmark$ |   |
| Vertical Split On Opening Side       | Opening Side | ~ |
| Minimal Width of Opening for Split   | 0            |   |
| Horizontal Split On Opening Side     | $\checkmark$ |   |
| Split by Steeped Top Ridge           |              |   |
| Split by Steeped Bottom Ridge        |              |   |
|                                      |              |   |

Minimal Width of Opening for Split - define the minimum opening width for which splitting is applied.

Example: If the opening width is less than the predefined value, then there will be no splits around the opening:

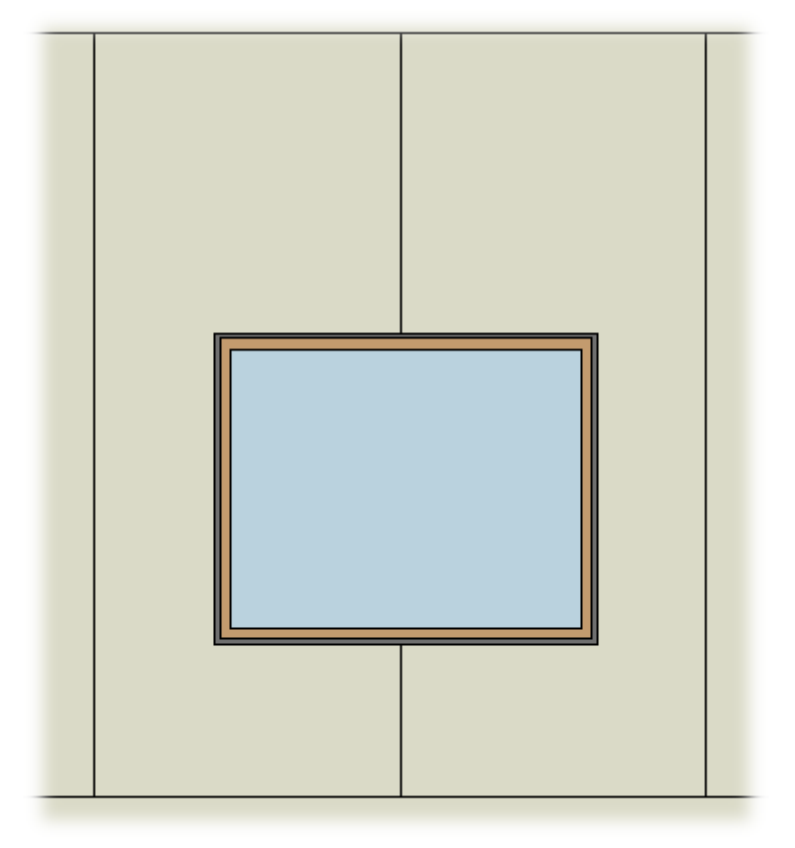

If the opening width is more than the predefined value, then there will be splits around the opening:

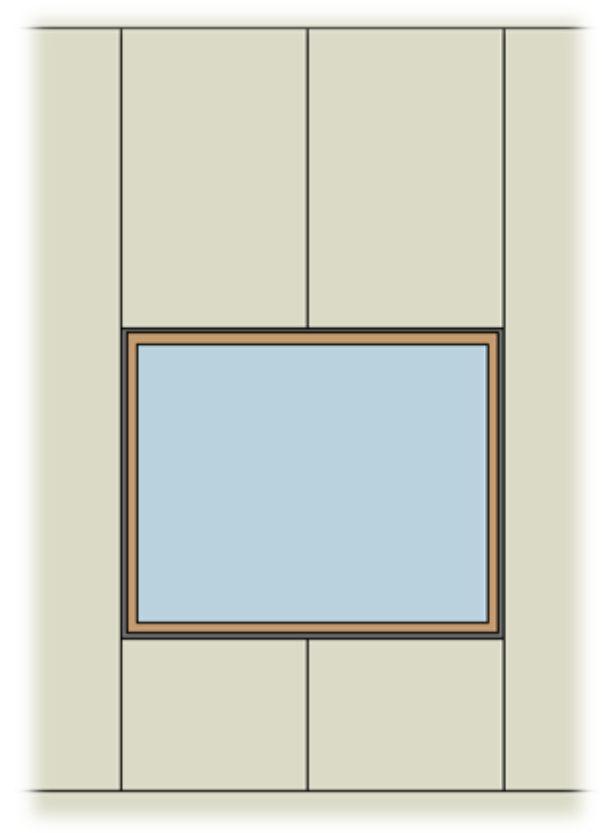

# Horizontal Split on Opening Side

| Always Try to Merge Parts<br>Including Parts with Different Edges    | Horizontally ~ |
|----------------------------------------------------------------------|----------------|
| Vertical Split On Opening Side<br>Minimal Width of Opening for Split | Opening Side v |
| Horizontal Split On Opening Side                                     |                |
| Split by Steeped Top Ridge                                           |                |
| Split by Steeped Bottom Ridge                                        |                |

Horizontal Split on Opening Side – define whether the panels must be split horizontally around the opening.

Example: Horizontal Split on Opening Side is ticked OFF:

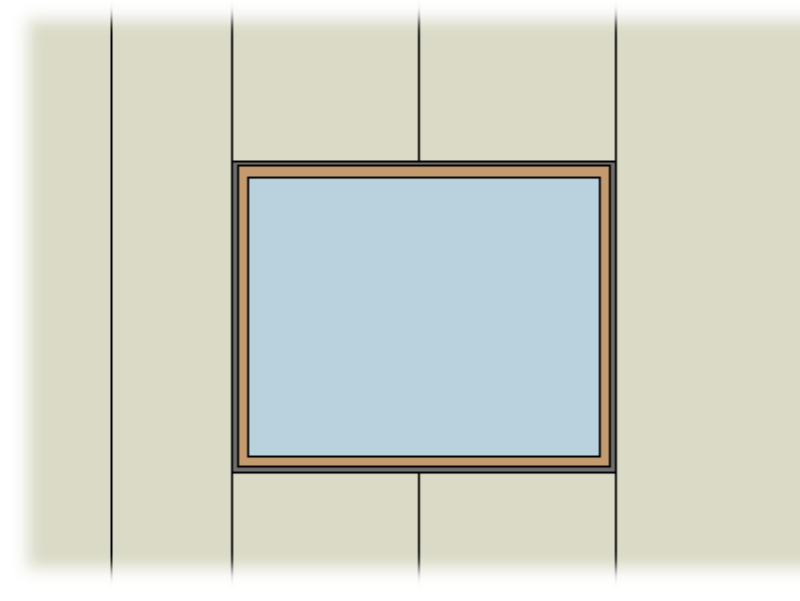

Example: Horizontal Split on Opening Side is ticked ON:

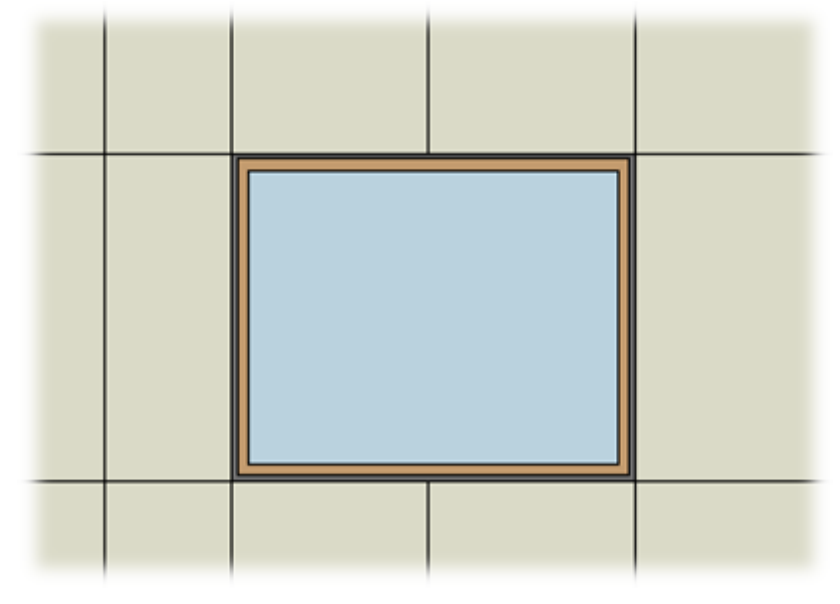

# Vertical/Horizontal Split by Parameter – Split Part

| Align with Studs/Joists                                                                                       |              |
|----------------------------------------------------------------------------------------------------|--------------|
| Allow to Split on Second King/Joist                                                                           | $\checkmark$ |
| Vertical Split by "Split Part"                                                                                |              |
| Vertical Split Limits                                                                                         | Throughout v |
|                                                                                                    |              |
| Horizontal Split by "Split Part"                                                                              |              |
| Horizontal Split by "Split Part"<br>Split by "Split Part Priority"                                            |              |
| Horizontal Split by "Split Part"<br>Split by "Split Part Priority"<br>Split by "Part Division Profile" (beta) |              |

In order to activate all these features, Align with Studs/Joists and Split by "Split Part Priority" must be switched OFF.

**Vertical/Horizontal Split by Parameter – Split Part** — splits panels vertically by the **Split Part** parameter from stud or joist.

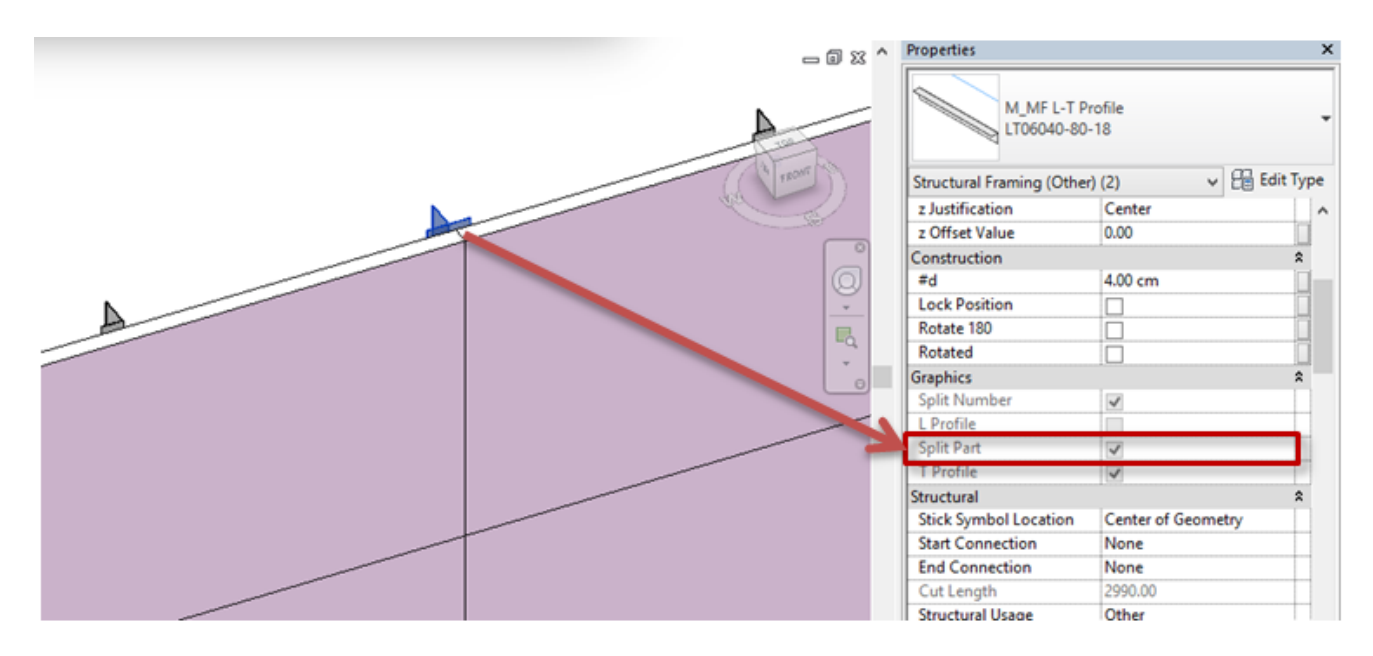

In order to activate the **Split Part** parameter, you have to open **Type Properties** of the stud or joist family and add **Part Split Number**. **Wall+/Floor+/Roof+** will know where to split the panel, for example, every 4 studs or joists.

| 3/09/21, 09:27 SHEATHING and PANELING LAYOUTS – Paneling Configuration – Paneling Layout : AGACAD                                                                                                    |              |        |                      |                 | ut : AGACAD                                                                                                    |                  |           |
|----------------------------------------------------------------------------------------------------|--------------|--------|----------------------|-----------------|----------------------------------------------------------------------------------------------------|------------------|-----------|
| <<br><br><td>6 ×.</td> <td></td> <td>Edit Hi<br/>Family Ar</td> <td colspan="2">Type Properties</td> <td>×</td> | 6 ×.         |        | Edit Hi<br>Family Ar | Type Properties |                                                                                                    | ×                |           |
| Modify                                                                                                    | View Measure | Create | Mode Ar              | Family:         | M_MF L-T Profile                                                                                               | ¥                | Load      |
|                                                                                                    |              |        | _                    | Type:           | LT06040-80-18                                                                                                  | ¥                | Duplicate |
|                                                                                                    |              |        |                      |                 |                                                                                                    |                  | Rename    |
|                                                                                                    |              |        |                      | Type Param      | eters                                                                                                    |                  |           |
|                                                                                                    |              |        |                      |                 | Parameter                                                                                                    | Value            | = ^       |
|                                                                                                    |              |        |                      | Construct       | tion                                                                                                    |                  | *         |
|                                                                                                    |              |        |                      | Length Ex       | tension                                                                                                    | 0.00             |           |
|                                                                                                    | A            |        |                      | Length Ex       | tension on Slope                                                                                               | 0.00             |           |
| A                                                                                                    |              |        |                      | Part Split      | Number                                                                                                    | 4                |           |
|                                                                                                    |              |        | _                    | Butt Conn       | nection                                                                                                    | 5.00             |           |
|                                                                                                    | _            |        |                      | End Exten       | sion                                                                                                    | 5.00             |           |
|                                                                                                    |              |        |                      | Screw Cal       | culation Parameter                                                                                             | 1.000000         |           |
|                                                                                                    |              |        |                      | Smart Det       | ail Configuration                                                                                              |                  |           |
|                                                                                                    |              |        |                      | Smart Ass       | embly Configuration                                                                                            |                  |           |
|                                                                                                    |              |        |                      | Graphics        |                                                                                                    |                  | *         |
|                                                                                                    |              |        |                      | Axis Line \     | Visible                                                                                                    | ✓                |           |
|                                                                                                    |              |        |                      | Materials       | and Finishes                                                                                                   |                  | \$        |
|                                                                                                    |              |        |                      | Structural      | Material                                                                                                    | Metal Stud Layer |           |
|                                                                                                    |              |        |                      | Structura       | al de la companya de la companya de la companya de la companya de la companya de la companya de la companya de |                  | *         |
|                                                                                                    |              |        |                      | Interior Ex     | tension                                                                                                    | 0.00             |           |
|                                                                                                    |              |        |                      | tf              |                                                                                                    | 0.18 cm          |           |
|                                                                                                    |              |        |                      | d               |                                                                                                    | 6.00 cm          |           |
|                                                                                                    |              |        |                      | lbf             |                                                                                                    | 4.00 cm          | •         |
|                                                                                                    |              |        |                      | << Prev         | riew O                                                                                                    | Cancel           | Apply     |
|                                                                                                    |              |        |                      |                 |                                                                                                    |                  | .11       |

There are special families provided together with Wall+, Floor+, Roof+, which can be used for splitting panels vertically or horizontally:

M WF Part Split Stud-Joist (Metric for vertical splits) I WF Part Split Stud-Joist (Imperial for vertical splits) **M\_WF Part Split Bridging** (Metric for horizontal splits) I\_WF Part Split Bridging (Imperial for horizontal splits)

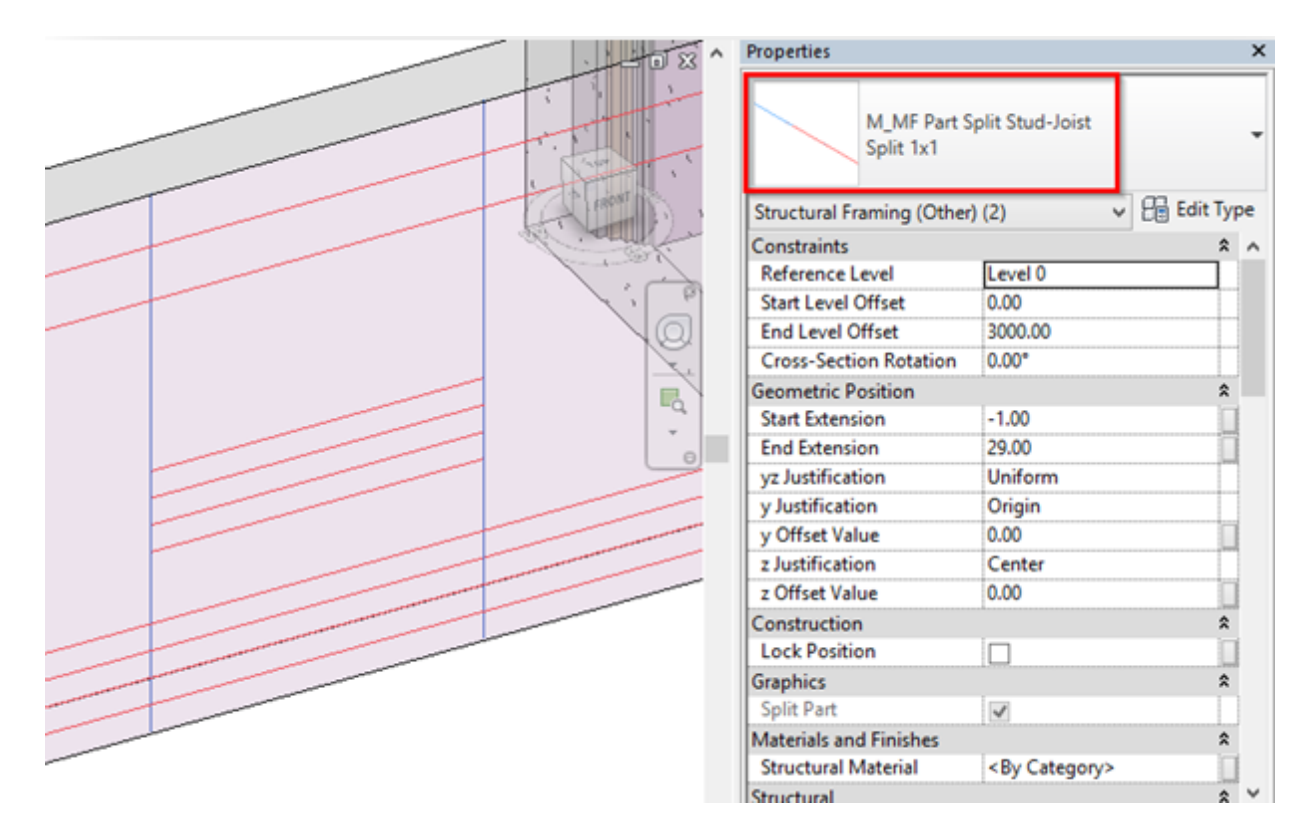

Result: Panels are split by vertical and horizontal studs/joists and bridgings. Example: If the horizontal bridgings should be short, then please make sure **Perpendicular to Stud/Joist** is selected. In such case, Wall+, Floor+, Roof+ will split the segments vertically first and then horizontally.

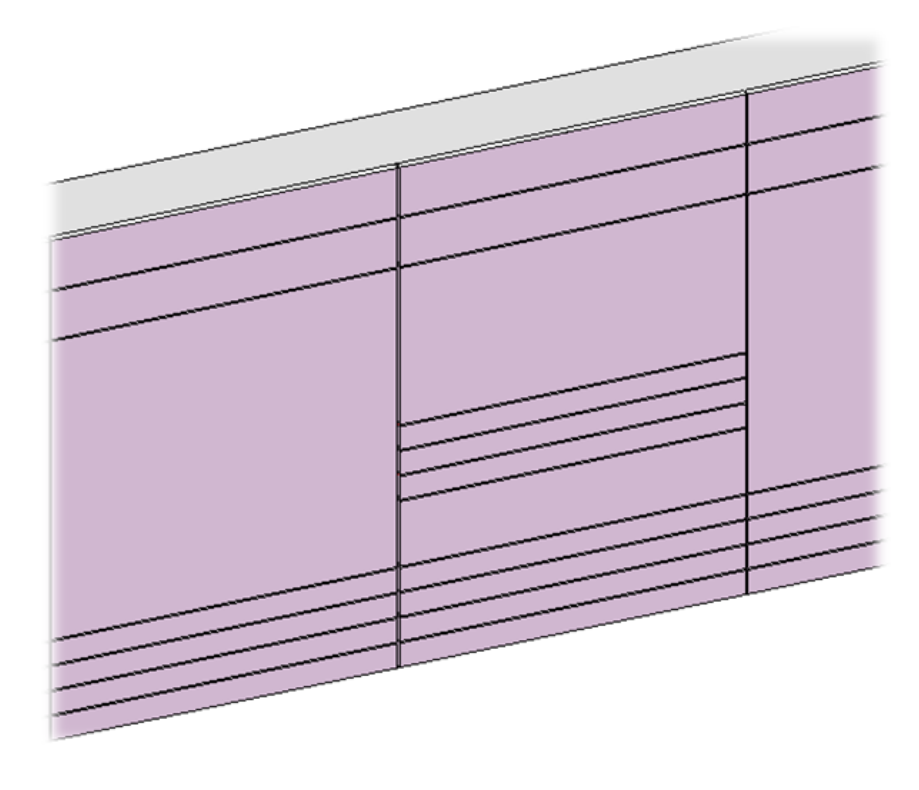

## Complete Sheets in First Row

| Align with Studs/Joists                 |              |
|-----------------------------------------|--------------|
| Allow to Split on Second King/Joist     | $\checkmark$ |
| Vertical Split by "Split Part"          | ✓            |
| Vertical Split Limits                   | Throughout v |
| Horizontal Split by "Split Part"        |              |
| Split by "Split Part Priority"          |              |
| Split by "Part Division Profile" (beta) | $\checkmark$ |
| Complete Sheets in First Row            |              |

**Complete Sheets in First Row** – reverses panel placement direction. If **Placement Direction** is set to **From Start** and **Complete Sheets in First Row** is OFF, then the placement direction will be from end.

This option should be used when there are a few insulation layers.